### 【ドメイン指定受信】設定方法 ~ docomoの携帯電話~

【1】携帯電話の「i-mode ボタン」を押します。

【2】画面中段の「お客様サポート FREE」を選択します。

【3】メニューの中から「 各種設定 (確認・変更・利用)」を選択します。

【4】メニューの中から「メール設定」を選択します。

【5】メニューの中から「2.迷惑メール対策設定」の「 詳細設定/解除」を選択し、「i モードパスワード」を入力して「決定」を選択します。

【6】メニューの中から「 受信/拒否設定」の「設定を利用する」を選択して「次へ」を選 択します。

【7】「2.受信するメールの設定」の「受信メール設定」を選択します。

【8】「 受信するメールの登録」に「ro-frfs@city.akita.lg.jp」と「shirei@akita-fd.jp」 と入力して「登録」を選択します。

防災ネットあきたを利用する方は 「akita-city@raiden2.ktaiwork.jp」

以上で docomo の設定は完了です。 「i-Menu」のメニュー画面は随時変わる場合があります。 上記手順で解決できない場合は、DoCoMo インフォメーションセンター( オペレーターによる受付時間は 9:00 ~ 20:00) へお問合せください。

ト コモの携帯電話からの場合:(局番なし)151(無料) >> (0)を押す >> パレーターへ繋が ります。

ー般電話などからの場合:(携帯電話・PHSからも利用可)0120-800-000 >> (0)を押す >> か<sup>\*</sup>レーターへ繋がります。

## 【ドメイン指定受信】設定方法 ~ docomo のスマートフォン~

【1】「 d メニュー」アプリを選択します。

- 【2】「My docomo(お客様サポート)」を選択します。
- 【3】「設定 (メール等)」を選択します。
- 【4】「設定(メール等)」よく使われる項目の「メール設定」を選択します。
- 【5】sp モードパスワードを入力し「sp モードパスワード確認」を選択します。
  - 【SP モード】もしくは【d アカウント】
- 【6】「迷惑メール/SMS 対策」の「受信リスト設定」を選択します。
- 【7】受信リスト設定で「設定を利用する」を選択します。
- 【8】受信するメールの登録で「+さらに追加する」を選択します。
- 【9】登録するメールの登録で「ro-frfs@city.akita.lg.jp」と「shirei@akita-fd.jp」を 入力し「確認する」を選択します。
- 防災ネットあきたを利用する方は 「akita-city@raiden2.ktaiwork.jp」 【10】設定内容確認で「設定を確定する」を選択し設定完了です。

以上で docomo スマートフォンの設定は完了です。 「i-Menu」のメニュー画面は随時変わる場合があります。

上記手順で解決できない場合は、DoCoMo インフォメーションセンター( オペレーターによる受付時間は 9:00 ~ 20:00) へお問合せください。

ト コモの携帯電話からの場合:(局番なし)151(無料) >> (0)を押す >> パレーターへ繋が ります。

ー般電話などからの場合:(携帯電話・PHSからも利用可)0120-800-000 >> (0)を押す >> ヘペレーターへ繋がります。

# 【ドメイン指定受信】設定方法 ~ docomo の iphone~

【1】safari を起動します。

- 【2】「ブックマーク」から「My docomo(お客様サポート)」を選択します。
- 【3】「設定(メール等)」を選択します。
- 【4】「設定(メール等)」よく使われる項目の「メール設定」を選択します。
- 【5】sp モードパスワードを入力し「sp モードパスワード確認」を選択します。 【SP モード】もしくは【d アカウント】
- 【6】「迷惑メール/SMS 対策」の「受信リスト設定」を選択します。
- 【7】受信リスト設定で「設定を利用する」を選択します。
- 【8】受信するメールの登録で「+さらに追加する」を選択します。
- 【9】登録するメールの登録で「ro-frfs@city.akita.lg.jp」と「shirei@akita-fd.jp」を 入力し「確認する」を選択します。

防災ネットあきたを利用する方は 「akita-city@raiden2.ktaiwork.jp」 【10】設定内容確認で「設定を確定する」を選択し設定完了です。

以上で iphone(docomo)の設定は完了です。

上記手順で解決できない場合は、DoCoMo インフォメーションセンター(オペレーターによ る受付時間は 9:00~20:00) へお問合せください。

ドコモの携帯電話からの場合:(局番なし)151(無料) >> (0)を押す >> オペレータ ーへ繋がります。

一般電話などからの場合:(携帯電話・PHS からも利用可)0120-800-000 >> (0)を押す
 >> オペレーターへ繋がります。

#### 【ドメイン指定受信】設定方法 ~auの携帯電話~

【1】携帯電話の「メールボタン」を押します。

- 【2】メニュー最下部の「Eメール設定」を選択します。
- 【3】「アドレス変更・その他」を選択します。
- 【4】「迷惑メールフィルターの設定/確認へ」を選択します。
- 【5】「暗証番号」を入力し「送信」を選択します。
- 【6】詳細設定の「受信リストに登録する」を選択します。
- 【7】 「全て有効」を選択し「次へ」を選択します。
- 【8】入力欄に「ro-frfs@city.akita.lg.jp」と「shirei@akita-fd.jp」と入力し、「ドメ」 を選択し「登録」を選択し設定完了です。

防災ネットあきたを利用する方は 「akita-city@raiden2.ktaiwork.jp」

以上で au の設定は完了です。

上記手順で解決できない場合は、au お客様サポートセンター(オペレーターによる受付時間は 9:00~ 20:00)へお問合せください。

au の携帯電話からの場合:(局番なし)157(無料) >> (0) (4)を押す >> 音声がイ ダンスに従って番号入力 >> ヘペレーターに繋がります

一般電話からの場合:0077-7-111 (無料) >> (0) (4)を押す >> 音声が イダンスに従っ て番号入力 >> オペレーターに繋がります

## 【ドメイン指定受信】設定方法 ~ au のスマートフォン~

- 【1】 画面下の「メール」のアプリを選択します。
- 【2】 画面右下の(…)を選択し、「Eメール設定」を選択します。
- 【3】「アドレス変更・その他の設定」を選択します。
- 【4】「接続する」を選択します。
- 【5】「迷惑メールフィルターの設定/確認へ」を選択します。
- 【6】「暗証番号」を入力し「送信」ボタンを押します。
- 【7】個別設定の「受信リストに登録/アドレス帳受信設定をする」を選択します。
- 【8】キーワードに「ro-frfs@city.akita.lg.jp」と「shirei@akita-fd.jp」と入力「ドメ
- イン一致」を選択し必ず受信に「チェック」を入れ「変更する」を選択します。

防災ネットあきたを利用する方は 「akita-city@raiden2.ktaiwork.jp」 【9】「OK」を選択し設定完了です。

以上でau スマートフォンの設定は完了です。

上記手順で解決できない場合は、au お客様サポートセンター(オペレーターによる受付時間は 9:00~ 20:00)へお問合せください。

au の携帯電話からの場合:(局番なし)157(無料) >> (0) (4)を押す >> 音声がイ ダンスに従って番号入力 >> ヘペレーターに繋がります

一般電話からの場合:0077-7-111 (無料) >> (0) (4)を押す >> 音声が イダンスに従っ て番号入力 >> ヘペレーターに繋がります

# 【ドメイン指定受信】設定方法 ~auの iphone~

【1】 「メッセージ」アプリを選択します。

【2】 宛先に「#5000」、本文に「1234」を入力し「送信」を選択します。

【3】 受信した SMS に記載されている URL を選択後、メール設定の「メールアドレス変更・ 迷惑メールフィルター・自動転送」を選択します。

メッセージ (SMS)の受信には時間が掛かる場合があります。

メッセージ(SMS)着信から 60 分以内にアクセスしてください。60 分を越えてのアクセスはエラーとなります。エラーとなった場合には、再度「#5000」宛へメッセージ(SMS)を送信して下さい。

【4】 「迷惑メールフィルターの設定/確認へ」を選択します。

【5】 au 電話ご契約時に設定された「暗証番号」を入力し、「送信」を選択します。

【6】「受信リストに登録/アドレス帳受信設定をする」を選択します。

【7】 受信リストの入力項目に「star7.jp」を入力し、チェックを入れ「ドメイン一致」を 選択し、「変更する」を選択します。

【8】 キーワードが「ro-frfs@city.akita.lg.jp」と「shirei@akita-fd.jp」になっている ことを確認して「OK」を選択設定完了です。

防災ネットあきたを利用する方は 「akita-city@raiden2.ktaiwork.jp」

以上で iphone(au)の設定は完了です。

上記手順で解決できない場合は、au お客様サポートセンター( ヘペレーターによる受付時間は 9:00 ~ 20:00) へお問合せください。

au の携帯電話からの場合:(局番なし)157(無料) >> (0) (4)を押す >> 音声がイ ダンスに従って番号入力 >> オペレーターに繋がります

一般電話からの場合:0077-7-111 (無料) >> (0) (4)を押す >> 音声が イダンスに従っ て番号入力 >> ヘペレーターに繋がります

### 【ドメイン指定受信】設定方法 ~ softbank の携帯電話~

【1】携帯電話の「Y!ボタン」を押します。

【2】画面最下部「設定・申込」を選択します。

【3】設定・変更「4メール設定」を選択します。

【4】「1.メール設定(アドレス・迷惑メール等)」を選択します。

【5】「迷惑メールブロック設定」を選択します。

【6】「個別設定」にチェックを入れ「次へ」ボタンを押します。

【7】「5.受信許可・拒否設定」を選択します。

【8】「受信許可以ト設定」を選択します。

【9】「設定する」にチェックを入れます。

【10】アト・レス入力欄に「ro-frfs@city.akita.lg.jp」と「shirei@akita-fd.jp」と入力し「後」 にチェックを入れます。

防災ネットあきたを利用する方は 「akita-city@raiden2.ktaiwork.jp」 【11】画面最下部「設定する」ボタンを押します。

以上で softbank の設定は完了です。

上記手順で解決できない場合は、ソフトバンクお客様センター(オペレーターによる受付時間は 9:00~20:00)へお問合せください。

yフトバンク携帯電話からの場合:(局番なし)157(無料) >> (9) (3)を押す >> 音声 ガイダンスに従う >> オペレーターに繋がります。

ー般電話からの場合:0088-21-2000(無料) >> (9) (3)を押す >> 音声が イダンスに 従う >> オペレーターに繋がります。

### 【ドメイン指定受信】設定方法 ~ softbankのスマートフォン~

Eメールの場合

- 【1】ブラウザを起動します。
- 【2】「MySoftbank」を選択します。
- 【3】「メールの設定」を選択します。
- 【4】パスワードを入力し「次へ」を選択します。
- 【5】「迷惑メールブロック設定」の「変更する」ボタンを選択します。
- 【6】「個別設定はこちら」リンクを選択します。
- 【7】受信許可・拒否設定の「受信許可リスト設定」を選択します。
- 【8】受信許可リスト設定に「ro-frfs@city.akita.lg.jp」と「shirei@akita-fd.jp」と入
- 力し、「後方一致」にチェックを入れ「設定する」を選択し設定完了です。
  防災ネットあきたを利用する方は「akita-city@raiden2.ktaiwork.jp」

URLリンク規制解除設定

- 【1】~【6】までは、「ドメイン指定受信設定方法」と同じです。
- 【7】URL リンク付きメールの「受け取る(このフィルタは使わない)」を選択し「次へ」を 選択します。
- 【8】「設定する」を選択し設定完了です。

#### 【ドメイン指定受信】設定方法 ~ softbank の iphone~

E メール(i.softbank.jp)の場合

- 【1】ブラウザ (safari)を起動し、画面下ブックマークアイコンを押します。
- 【2】「MySoftbank」を選択します。
- 【3】「メールの設定」を選択します。
- 【4】メール設定Eメール(i)の「設定する」を選択します。
- 【5】「迷惑メールブロック設定」の「次へ」を選択します。
- 【6】「受信許可リスト」0/000件の「変更」を選択します。
- 【7】「追加」を選択します。

【8】「ro-frfs@city.akita.lg.jp」と「shirei@akita-fd.jp」と入力し、「後方一致」にチ ェックし「次へ」を選択します。

防災ネットあきたを利用する方は 「akita-city@raiden2.ktaiwork.jp」 【9】「OK」を選択します。

【10】「登録」を選択し設定完了です。

SMS/MMS の場合の場合

- 【1】ブラウザ (safari)を起動し、画面下ブックマークアイコンを押します。
- 【2】「MySoftbank」を選択します。
- 【3】「メールの設定」を選択します。
- 【4】パスワードを入力し「次へ」を選択します。
- 【5】「迷惑メールブロック設定」の「変更する」ボタンを選択します。
- 【6】「個別設定はこちら」リンクを選択します。
- 【7】受信許可・拒否設定の「受信許可リスト設定」を選択します。
- 【8】受信許可リスト設定に「ro-frfs@city.akita.lg.jp」と「shirei@akita-fd.jp」と入
- カし、「後方一致」にチェックを入れ「設定する」を選択し設定完了です。 防災ネットあきたを利用する方は「akita-city@raiden2.ktaiwork.jp」

以上で iphone(softbank)の設定は完了です。

上記手順で解決できない場合は、ソフトバンクお客様センター(オペレーターによる受付時間は 9:00~ 20:00)へお問合せください。

ソフトバンク携帯電話からの場合:(局番なし)157(無料) >> (9) (3)を押す >> 音声 が イダンスに従う >> オペレーターに繋がります。

ー般電話からの場合:0088-21-2000(無料) >> (9) (3)を押す >> 音声が イダンスに 従う >> オペレーターに繋がります。

#### 【ドメイン指定受信】設定方法 ~ EMOBILE ~

【1】以下の手順でいがひしてください。

H12HW、H11HW の場合

端末メニューの「メール」 「設定」 「メール設定ウェブ」 「ログイン画面」

HTC Aria(S31HT)の場合

「ブラウザ」 「menu」 「ブックマーク」 「EMOBILE トップページ」 「メール設定」 「ログイン画面」

Touch Diamond(S21HT), Dual Diamond(S22HT), EMONSTER(S11HT), EMONSTER lite(S12HT)の場合

「Internet Explorer」 「メニュー」 「お気に入り」 「EMnet サービス」 「メール設定」 「ロ グイン画面」

H11T、H31IAの場合 端末メニューの「メール」 「設定」 「設定 Web」 「ログイン画面」

【2】暗証番号を入力し、「ログイン」を選択します。

【3】「[2]メールフィルタ」を選択します。

【4】「指定受信設定」を選択して「設定」を選択します。

【5】「メールアドレス指定受信の設定」を選択します。

【6】アドレス入力欄に「ro-frfs@city.akita.lg.jp」と「shirei@akita-fd.jp」と入力し、「決 定」を押します。

防災ネットあきたを利用する方は 「akita-city@raiden2.ktaiwork.jp」

### 【ドメイン指定受信】設定方法 ~ ウィルコム~

【1】携帯端末の「メール」ボタンを選択します。

【2】「オンラインサインアップ」を選択し「接続」を選択します。

【3】メニューの中から「迷惑メール防止」を選択します。

【4】 指定受信としてアドレス入力欄に、「ro-frfs@city.akita.lg.jp」と「shirei@akitafd.jp」と入力し「この内容で登録する」を選択し設定完了です。

・ 防災ネットあきたを利用する方は「akita-city@raiden2.ktaiwork.jp」

以上でウィルコムの設定は完了です。